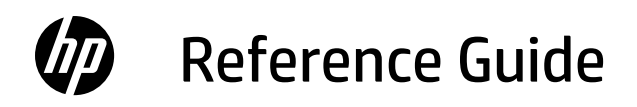

Guide de référence Guía de referencia

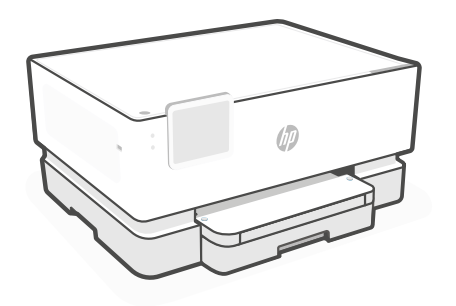

HP OfficeJet Pro 9110b series

## **Control Panel**

- 1 Status center Touch to display printer status.
- 2 Function buttons Touch to perform common tasks.
- 3 Back button
- 4 Home button
- 5 Help button

## **Printer Features**

#### Front

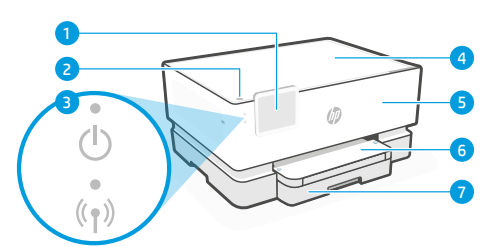

- 1 Control panel
- 2 Power button
- 3 Power light and Wi-Fi light
- 4 Cartridge access door
- 5 Front door
- 6 Output tray
- 7 Input tray

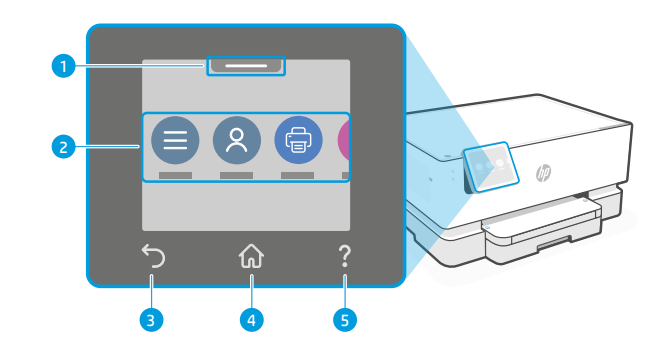

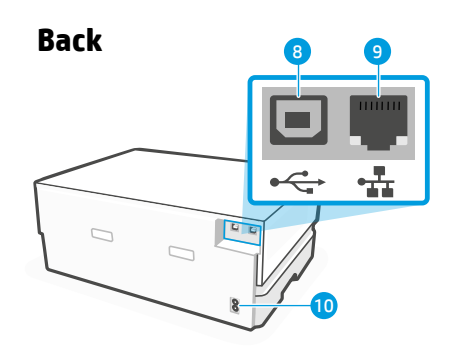

- 8 USB port
- 9 Ethernet port
- 10 Power cord port

3

# Help and tips for Wi-Fi and connectivity

If the software is unable to find your printer during setup or post setup, check the following conditions to resolve the issue.

## Reset Wi-Fi (setup mode)

#### During initial setup:

If the blue Wi-Fi light is not blinking, the printer might not be in Wi-Fi setup mode. Check the control panel and select "Resume Setup", if prompted.

#### During printer use, Wi-Fi disconnects:

- 1. On the control panel, touch Menu > Settings > Network. Scroll to Restore Network Settings and touch Restore.
- 2. Wait for printer to scan for Wi-Fi networks. Choose your network, enter the password, and connect.
- 3. If applicable, open HP software and add the printer again.

| Other Potential Issues                                                             | Solution                                                                                                    |
|------------------------------------------------------------------------------------|----------------------------------------------------------------------------------------------------|
| Computer or mobile device too far from printer                                     | Move your computer or mobile device closer to the printer. Your device might be out of range of the printer's Wi-Fi signal.                                                                                                    |
| Computer connected to a Virtual<br>Private Network (VPN) or remote<br>work network | Disconnect from a VPN before installing<br>HP software. You can't install apps from the Microsoft<br>Store when connected to a VPN. Connect to the VPN<br>again after finishing printer setup.<br><b>Note:</b> Consider your location and the security of the<br>Wi-Fi network before disconnecting from a VPN. |
| Wi-Fi turned off on computer<br>(computer connected by Ethernet)                   | If your computer is connected by Ethernet, turn on<br>the computer's Wi-Fi while setting up the printer.<br>Disconnect the Ethernet cable temporarily to complete<br>setup over Wi-Fi.                                                                                                    |
| Bluetooth and location services are turned off on your mobile device               | If setting up with a mobile device, turn on Bluetooth<br>and location services. This helps the software find your<br>network and printer.                                                                                                    |
|                                                                                    | <b>Note:</b> Your location is not being determined and no location information is being sent to HP as part of the setup process.                                                                                                    |

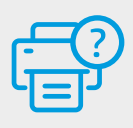

### **Help and Support**

The information contained herein is subject to change without notice.

For printer troubleshooting and videos, visit the HP support site. Enter your model name to find the printer.

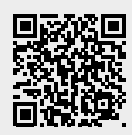

hp.com/support

### Panneau de commande

- 1 **Centre d'état** Appuyez pour afficher l'état de l'imprimante.
- 2 Boutons de fonction Appuyez pour effectuer les tâches courantes.
- 3 Bouton Précédent
- 4 Bouton Accueil
- 5 Bouton Aide

Français

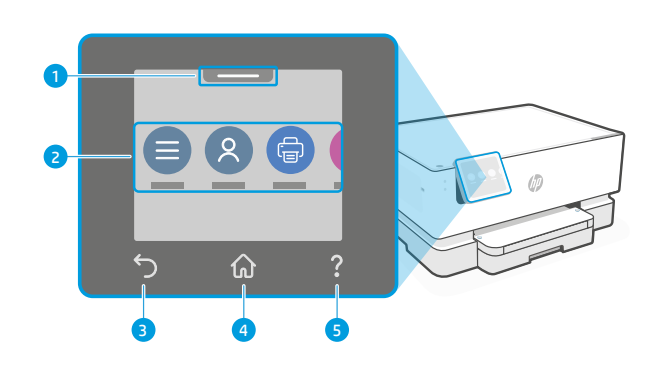

# Caractéristiques de l'imprimante

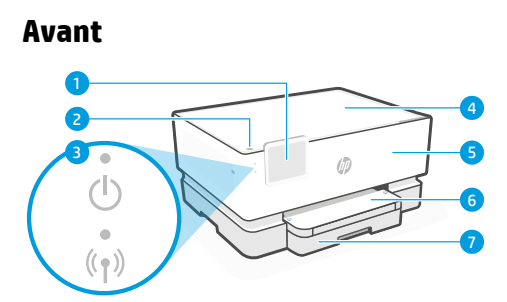

- 1 Panneau de commande
- 2 Bouton d'alimentation
- 3 Voyant Alimentation et Voyant Wi-Fi
- 4 Porte d'accès aux cartouches d'encre
- 5 Panneau avant
- 6 Bac de sortie
- 7 Bac d'alimentation

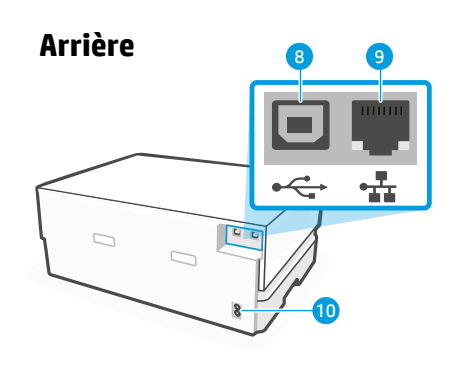

- 8 Port USB
- 9 Port Ethernet
- **10** Port du cordon d'alimentation

## Aide et conseils pour le Wi-Fi et la connectivité

Si le logiciel ne parvient pas à trouver votre imprimante pendant ou après la configuration, vérifiez les conditions suivantes pour résoudre le problème.

#### Réinitialisation du Wi-Fi (mode de configuration)

#### Pendant la configuration initiale :

Si le voyant Wi-Fi ne clignote pas en bleu, cela peut signifier que l'imprimante n'est pas en mode de configuration du Wi-Fi. Consultez le panneau de commande et sélectionnez « Reprendre la configuration », si vous y êtes invité.

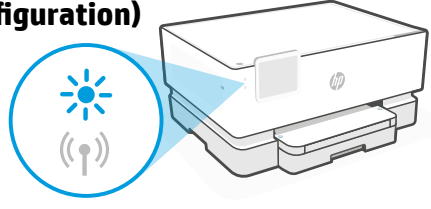

#### Au cours de l'utilisation de l'imprimante, le Wi-Fi se déconnecte :

- 1. Sur le panneau de commande, appuyez sur Menu > Paramètres > Réseau. Faites défiler pour accéder à Restaurer les paramètres réseau et appuyez sur Restaurer.
- 2. Attendez que l'imprimante analyse les réseaux Wi-Fi. Choisissez votre réseau, saisissez le mot de passe et connectez-vous.

| Autres problèmes possibles                                                                                | Solution                                                                                                    |
|----------------------------------------------------------------------------------------------------|----------------------------------------------------------------------------------------------------|
| Ordinateur ou périphérique mobile<br>trop éloigné de l'imprimante                                         | Rapprochez votre ordinateur ou périphérique mobile de<br>l'imprimante. Votre périphérique est peut-être hors de<br>portée du signal Wi-Fi de l'imprimante.                                                                                                    |
| Ordinateur connecté à un VPN<br>(Virtual Private Network) ou à un<br>réseau de travail distant            | Déconnectez l'ordinateur du VPN avant l'installation du<br>logiciel HP. Vous ne pouvez pas installer d'applications<br>depuis le Microsoft Store si vous êtes connecté à un<br>VPN. Connectez-vous à nouveau au VPN après avoir<br>terminé la configuration de l'imprimante. |
|                                                                                                    | <b>Remarque:</b> Tenez compte de votre emplacement<br>et de la sécurité du réseau Wi-Fi avant de vous<br>déconnecter d'un VPN.                                                                                                    |
| Wi-Fi désactivé sur l'ordinateur<br>(ordinateur connecté par Ethernet)                                    | Si votre ordinateur est connecté par Ethernet, activez<br>le Wi-Fi de l'ordinateur pendant la configuration de<br>l'imprimante. Débranchez temporairement le câble<br>Ethernet pour terminer la configuration via Wi-Fi.                                                     |
| La fonction Bluetooth et les services<br>de localisation sont désactivés sur<br>votre périphérique mobile | Si vous procédez à la configuration sur un périphérique<br>mobile, activez la fonction Bluetooth et les services<br>de localisation. Cela aidera le logiciel à retrouver votre<br>réseau et votre imprimante.                                                                |
|                                                                                                    | <b>Remarque :</b> Votre emplacement n'est pas identifié et<br>aucune information de localisation n'est envoyée à<br>HP au cours du processus de configuration                                                                                                    |

3. Le cas échéant, ouvrez le logiciel HP et ajoutez à nouveau l'imprimante.

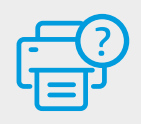

#### Aide et support

Pour un dépannage d'imprimante et des vidéos, consultez le site d'assistance HP. Saisissez le nom de modèle pour retrouver l'imprimante.

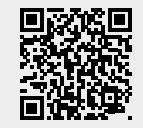

hp.com/support

## Panel de control

- 1 **Centro de estado** Toque para mostrar el estado de la impresora.
- 2 Botones de funciones Toque para realizar tareas comunes.
- 3 Botón Atrás
- 4 Botón Inicio
- 5 Botón Ayuda

## Características de la impresora

#### Parte delantera

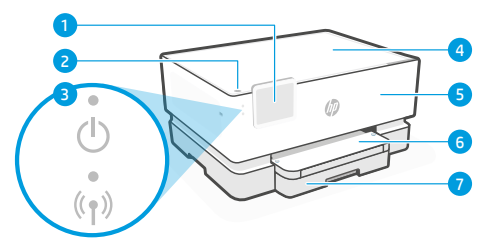

- 1 Panel de control
- 2 Botón Encendido
- 3 Indicador luminoso de alimentación y de Wi-Fi
- 4 Puerta de acceso al cartucho
- 5 Puerta delantera
- 6 Bandeja de salida
- 7 Bandeja de entrada

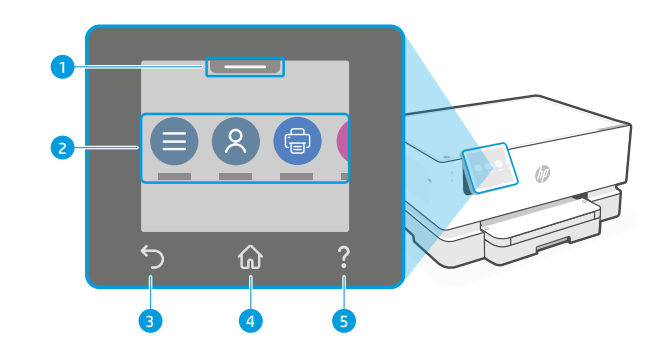

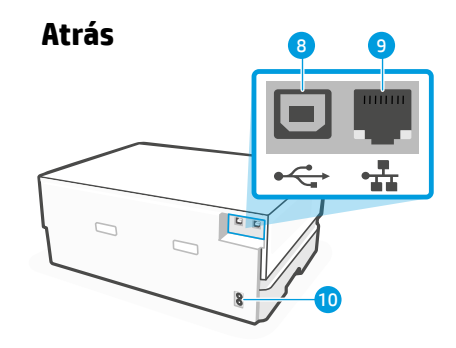

- 8 Puerto USB
- 9 Puerto Ethernet
- 10 Puerto del cable de alimentación

## Ayuda y consejos para la Wi-Fi y la conexión

Si el software no detecta su impresora durante o después de la configuración, revise las siguientes condiciones para resolver el problema.

#### Restablecer Wi-Fi (modo de configuración)

#### Durante la configuración inicial:

Si el indicador luminoso de Wi-Fi azul no parpadea. es posible que la impresora no esté en modo de configuración Wi-Fi. Compruebe el panel de control y seleccione «Reanudar configuración» si se le solicita.

#### Durante el uso de la impresora, el Wi-Fi se desconecta:

- 1. En el panel de control, togue Menú > Configuración > Red. Desplácese hasta Restaurar configuración de red y toque Restaurar.
- 2. Espere a que la impresora busque redes Wi-Fi. Elija su red, introduzca la contraseña y establezca conexión.
- 3. Si procede, abra el software HP y añada de nuevo la impresora.

| Otros problemas potenciales                                                             | Solución                                                                                                    |
|-----------------------------------------------------------------------------------------|----------------------------------------------------------------------------------------------------|
| El ordenador o dispositivo móvil se<br>encuentra demasiado lejos de la<br>impresora     | Sitúe el ordenador o el dispositivo móvil más cerca de<br>la impresora. Es posible que el dispositivo esté fuera<br>del alcance de la señal Wi-Fi de la impresora.                                                                                                    |
| Ordenador conectado a una red privada<br>virtual (VPN) o a una red de trabajo<br>remota | Desconéctese de la VPN antes de instalar el software<br>HP. No es posible instalar aplicaciones de Microsoft Store<br>cuando está conectado a una VPN. Conéctese de nuevo a<br>la VPN tras finalizar la configuración de la impresora.<br><b>Nota:</b> tenga en cuenta su ubicación y la seguridad de<br>la red Wi-Fi antes de desconectarse de una VPN. |
| Wi-Fi desconectada en el ordenador<br>(ordenador conectado mediante<br>Ethernet)        | Si su ordenador está conectado a través de Ethernet,<br>encienda la Wi-Fi del ordenador mientras configura la<br>impresora. Desconecte el cable Ethernet temporalmente<br>para completar la configuración sobre Wi-Fi.                                                                                                    |
| El Bluetooth y los servicios de ubicación<br>están apagados en el dispositivo móvil     | Si está realizando la configuración con un dispositivo<br>móvil, encienda Bluetooth y los servicios de ubicación.<br>Esto ayuda al software a encontrar su red y su impresora.<br><b>Nota:</b> durante el proceso de configuración, no se<br>determina su ubicación ni se envía ningún dato de<br>su ubicación a HP.                                     |

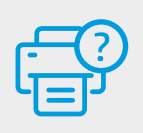

#### Ayuda y soporte técnico

Para la solución de problemas de la impresora y vídeos, visite el sitio de soporte de HP. Introduzca el nombre del modelo para encontrar su impresora.

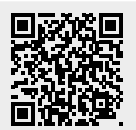

hp.com/support

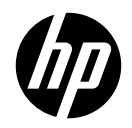

© Copyright 2023 HP Development Company, L.P.

Microsoft and Windows are either registered trademarks or trademarks of Microsoft Corporation in the United States and/or other countries. Microsoft et Windows sont soit des marques soit des marques déposées de Microsoft Corporation aux États-Unis et/ou dans d'autres pays.

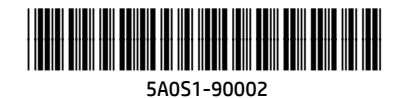

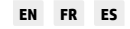

Printed in Thailand Imprimé en Thaïlande Impreso en Tailandia